## Logging onto Office 365 and Teams (at home or in school) HOMEWORK ACCESS

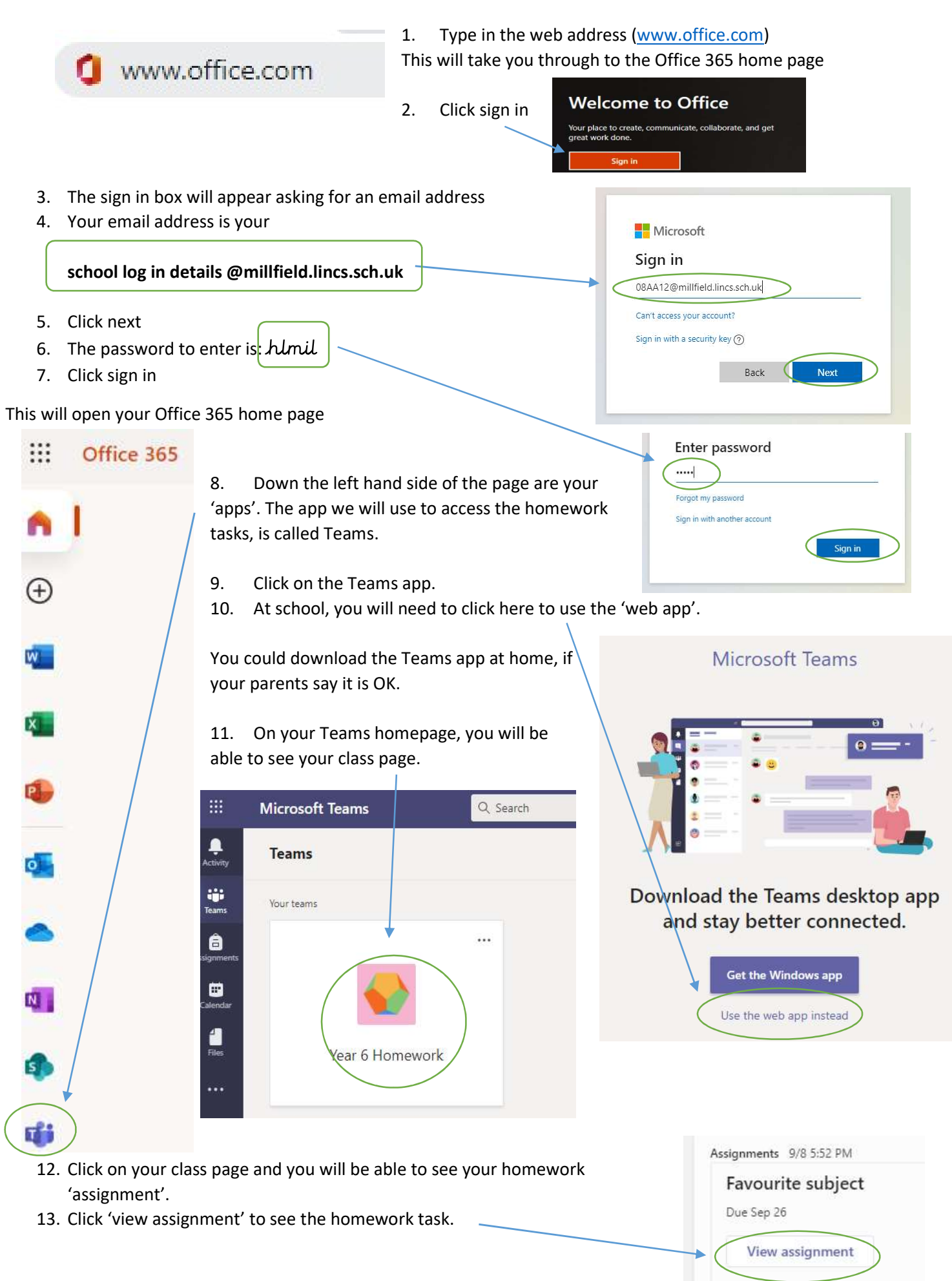